# HP Z420 Workstation - Quadro K4000 動作確認報告書

- **1. 評価期間** 2014年 8月 25日 ~ 9月 5日
- 2. 評価対象 NVIDIA社 Quadro K4000 (ドライバver 340.66)
- 3. 評価部署 日本ユニシス・エクセリューションズ(株)

メカニカルシステム事業部 CADmeister開発部 (評価担当者:佐藤 恵美)

### 4. H/W作業条件

| PC構成 | HP Z420 Workstation                               |
|------|---------------------------------------------------|
|      | CPU : Xeon E5-1620 v2 3.70 GHz / Memory : 16.0 GB |
| O S  | Windows 7-64bit (SP1)                             |
| G A  | NVIDIA Quadro K4000 3.0 GB                        |
|      | Driver : 340.66 (6.14.13.4066)                    |
| 解像度  | シングルスクリーン 1280 x 1024 (True Color)                |

## 5. 設定

| プログラム設定 | プログラム:Unisys CADMEISTER                                                              |
|---------|--------------------------------------------------------------------------------------|
| 機能の設定   | ①垂直同期:オフ<br>②シングルモニターの場合は以下設定<br>マルチディスプレイ/ミックス GPU アクセラレーション:シングルディスプレイ パフォーマンス モード |

## ◆設定変更方法

- 1. デスクトップ画面上を右クリックして [NVIDIAコントロールパネル] を選択します。 → NVIDIAコントロールパネルが表示します。
- 2. タスクの選択項目から 3D設定/3D設定の管理 を選択します。
- 3. プログラム設定タブを選択し、プログラム項目の中から "Unisys CADMEISTER"を選択します。
- 4. 機能/設定項目を上記の設定になっていることを確認します。(必要に応じて変更します)
- 5. [適用] ボタンを押します。
- 6. NVIDIAコントロールパネルを閉じます。

## 6. CADmeister動作確認

CADmeisterの表示関連のリリーステストとグラフィックボード評価テスト、およびOpenGL単体テストプログラムを実施。 ※評価時使用CADmeisterバージョン: V9.0

グラフィックエンジン: OpenGL (表示高速化カスタマイズ有効)

## 7. 問題点

特に無し。

## 8.評価

CADmeisterの操作上問題はありません。

NVIDIA Quadro K4000(ドライバ ver 340.66)は、上記 [5. 設定] における設定を行った上で、 Windows 7-64bit での CADmeister利用において、推奨といたします。